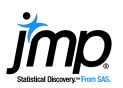

## **Bar Charts and Frequency Distributions**

Use to display the distribution of categorical (nominal or ordinal) variables. For the continuous (numeric) variables, see the page Histograms, Descriptive Stats and Stem and Leaf.

## Bar Charts and Frequency Distributions

- 1. From an open JMP data table, select **Analyze > Distribution**.
- Click on one or more nominal or ordinal variables from Select Columns, and click Y, Columns (nominal variables have red bars, and ordinal variables have green bars).
- 3. If you have summarized data (a column with counts), enter the column into **Freq**.
- 4. Click **OK** to generate bar charts and frequency distributions for each variable.

## Tips:

- To change the display from vertical to horizontal, click on the top red triangle and select **Stack**.
- To change future output to horizontal, go to Preferences > Platforms
  > Distribution, click Stack and Horizontal, then click OK.
- To change the graphical display for a variable, or to select additional options, click on the **red triangle** for that variable.
- Click on bars in one graph to see the distribution the variable across other variables (dynamic linking).
- Categorical variables display in alphanumeric order. To change the display order, use the Value Ordering or Row Order Levels column property (right-click on the column, select Column Info, then Column Properties).

## Bar Charts – Another Way

- 1. Select Graph > Graph Builder.
- Click, then drag and drop a nominal variable from Select
  Columns to the X zone on the bottom of the graph.
- 3. Click on the bar chart icon above the graph.
- Drag and drop a continuous weight variable from Select Columns to the Y zone on the left of the graph, or a drag and drop a count or frequency variable to the Freq field.
- Select a statistic to be plotted from list of Summary Statistics (bottom left).
- 6. When finished, click **Done** (top left) to close the control panel.

Notes: Bar charts can also be created in the **Chart** platform (**Graph > Chart**). For more details on creating bar charts, see the book **Essential Graphing** (under Help > Books).

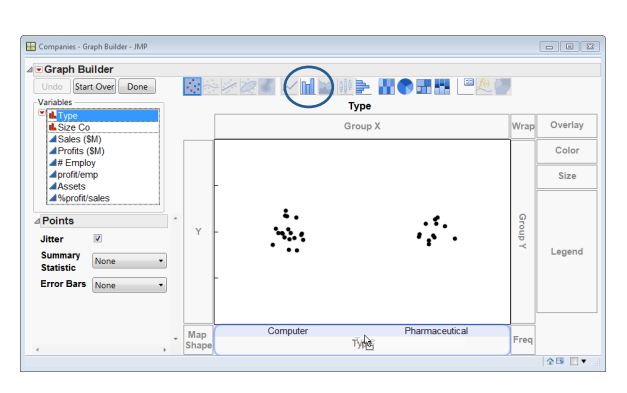

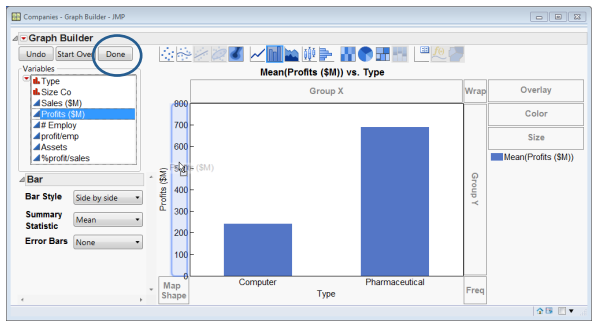

Example: Companies.jmp (Help > Sample Data)

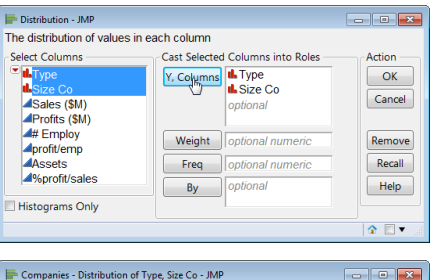

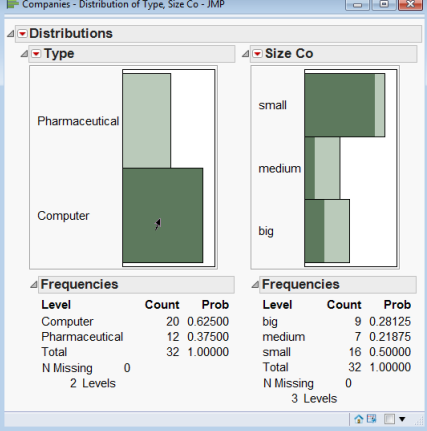